# Guida alla compilazione della Domanda di sostegno mis. 12.2.1 (Assistenza applicativa tel. 0110824455

lun -ven ore 8.00 - 18.00, festivi esclusi Mail: servizi.agricoltura@csi.it) :

#### 1) Accedere al sito www.sistemapiemonte.it

Nella sezione Servizi per i privati, Agricoltura cliccare su PSR 2014-2020

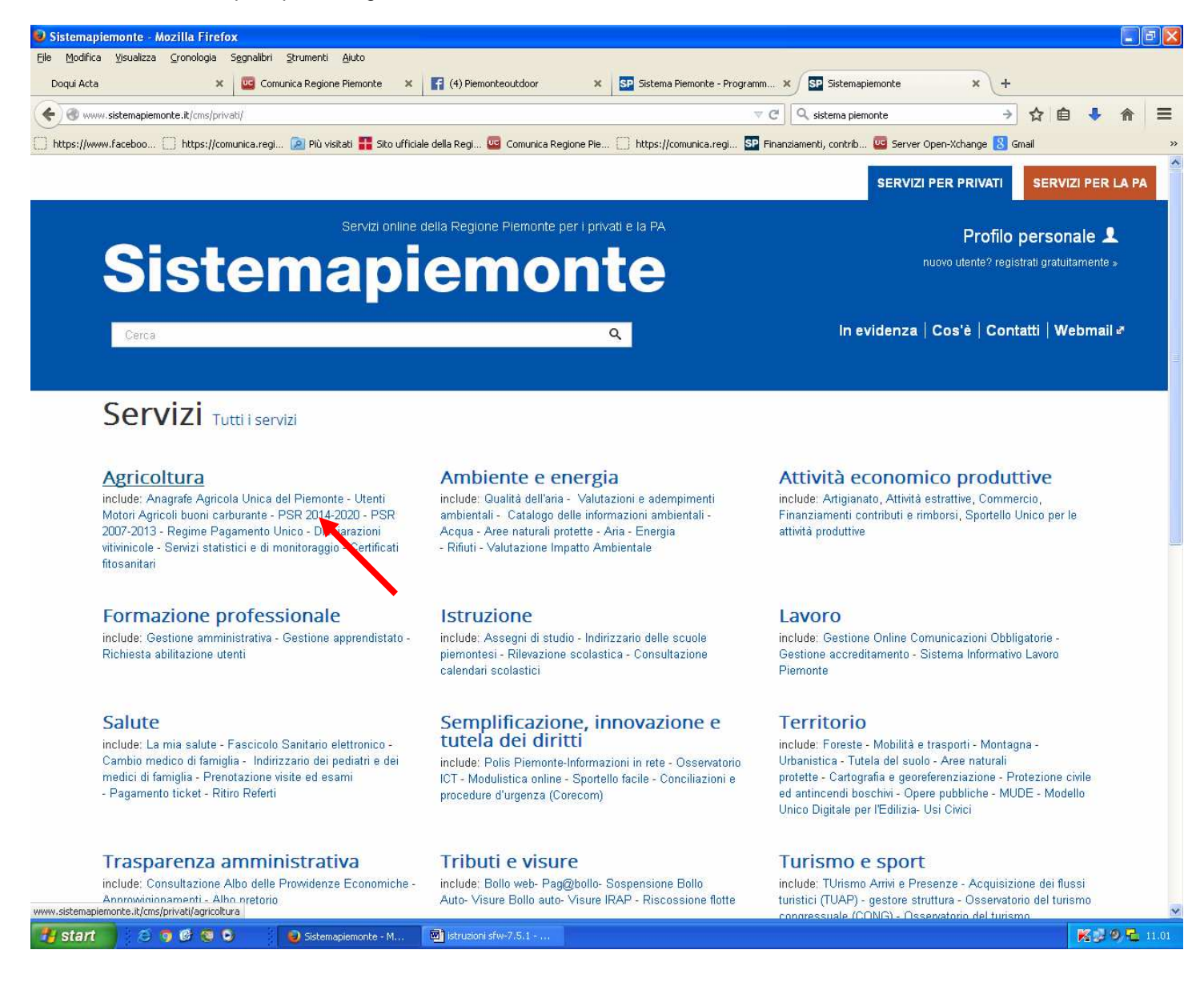

#### 2) Selezionare ACCEDI AL SERVIZIO

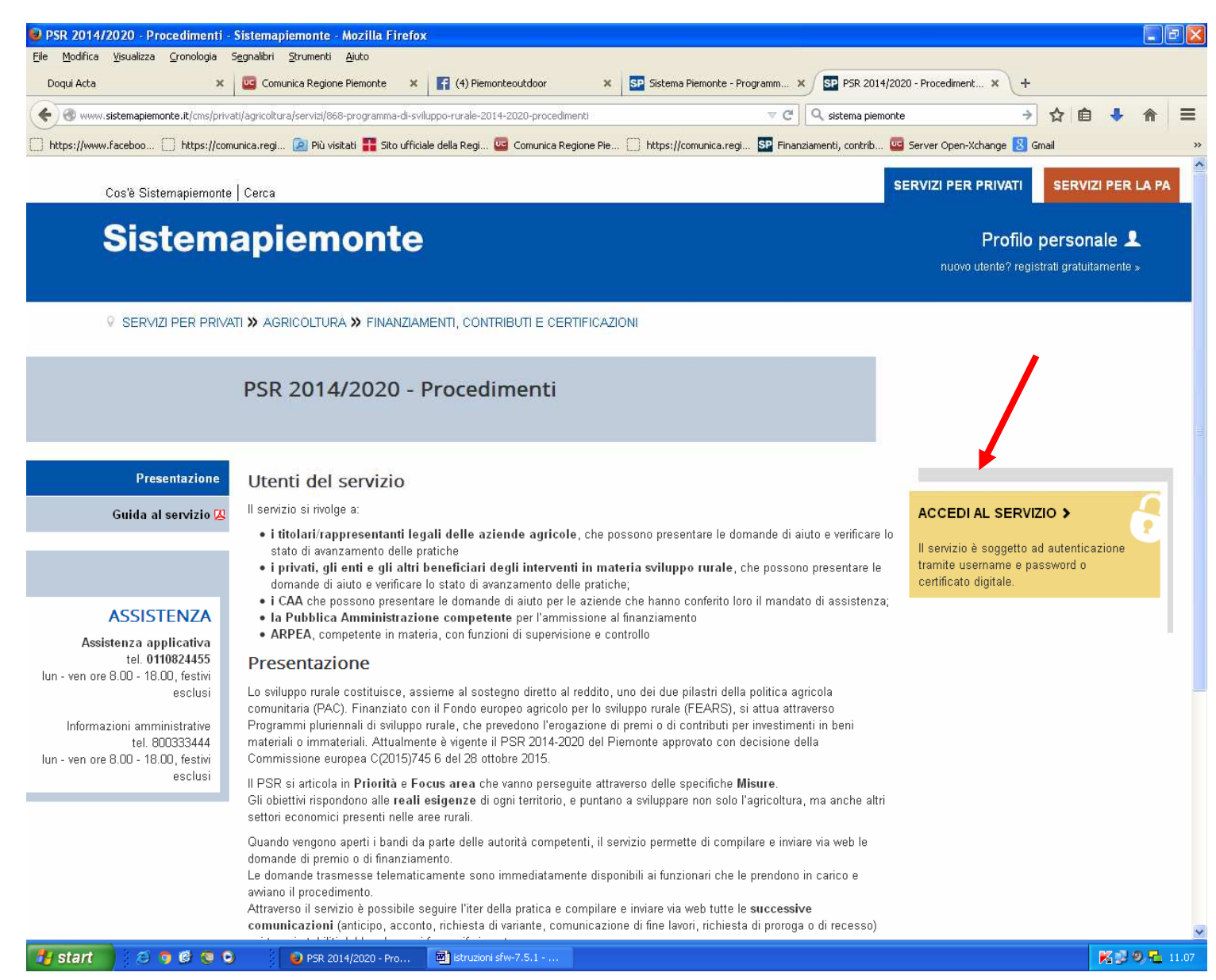

4) Selezionare "nuovo procedimento" (o nel caso si sia già costruita una prima bozza "Ricerca procedimenti". In questo caso inserire il CUAA - codice fiscale del Beneficiario).

| <u>File M</u> odifica <u>V</u> isualizza <u>C</u> ronologia S <u>e</u> gnalibri <u>S</u> trumenti <u>A</u> iuto |           |                     |
|----------------------------------------------------------------------------------------------------|-----------|---------------------|
| 🥨 Comunica Regione Piemo 🗙 📴 Sistema Piemonte - Progra 🗴 🕂                                                      |           |                     |
| ( www.sistemapiemonte.it/psrpratiche/index.do                                                                   | C Q Cerca | ☆ 自 ♥ ♣ 斎 ☰         |
| 🧧 Più visitati 📀 Come iniziare 🛞 Raccolta Web Slice                                                             |           |                     |
| Sistemapiemonte                                                                                                 |           |                     |
| Programma Sviluppo Rurale 2014-2020                                                                             |           |                     |
| Home                                                                                                    | Utente 🛓  | Esci 🗭              |
| NUOVO PROCEDIMENTO                                                                                              |           | [VAI ALLA FUNZIONE] |
| RICERCA PROCEDIMENTI                                                                                            |           | [VAI ALLA FUNZIONE] |
| CELENCO BANDI                                                                                                   |           | [VAI ALLA FUNZIONE] |
| MESSAGGI UTENTE                                                                                                 |           | [VAI ALLA FUNZIONE] |
|                                                                                                    |           |                     |

5) Selezionare dall'elenco dei bandi la misura 12.2.1 (è possibile a fondo riga vedere l'elenco della documentazione a disposizione) e confermare a fondo pagina.

| 0  |   | Domande di pagamento e Sottomisura 11.2<br>Mantenimento degli impegni: Domande di<br>pagamento                                                          | Scanabissi, per<br>le domande di<br>pagamento:<br>Silvano Ribotta<br>e Anna<br>Valsania di<br>Arpea |      |             |                        | <ul> <li>Allegato 2 alla DD n. 285 del 28.4.2016.pdf</li> <li>Determinazione dirigenziale n. 338 del 16.5.2016.pdf</li> <li>Allegati 2 e 4 della DD n.338 del 16.5.2016.pdf</li> </ul> |
|----|---|----------------------------------------------------------------------------------------------------|----------------------------------------------------------------------------------------------------|------|-------------|------------------------|----------------------------------------------------------------------------------------------------|
| 0  | Þ | PSR 2014-2020 - Operazione 4.1.3. Investimenti<br>per la riduzione delle emissioni di gas serra e<br>ammoniaca in atmosfera.                            | Monica<br>Bassanino<br>(Regione<br>Piemonte);<br>Anna Pellegrino<br>(ARPEA)                         | 2016 | 10/06/2016  | 17/07/2016<br>23:59:59 |                                                                                                    |
| 10 | Þ | PSR 2014-2020 (M 12.2.1) Compensazione del<br>mancato reddito e dei costi aggiuntivi da vincoli<br>ambientali nelle aree forestali dei siti Natura 2000 | Franca De<br>Ferrari, Elisa<br>Guiot                                                                | 2016 | .09/05/2016 | 29/07/2016<br>23:59:59 | <ul> <li>DD959_27_04_2016.pdf</li> <li>Allegato_A_NormeTecnicheAmministrative.pdf</li> <li>Allegato_B.pdf</li> <li>Allegato_C.pdf</li> <li>Allegato_D.pdf</li> </ul>                   |
| 0  | Þ | Misura 6.1.1. Premio per l'insediamento di giovani                                                                                                    | MASSIMO                                                                                             | 2016 | 08/04/2016  | 31/07/2016             | DD 210 dei 05-04-2016 apertura bando.pdf                                                                                                    |

indietro

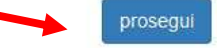

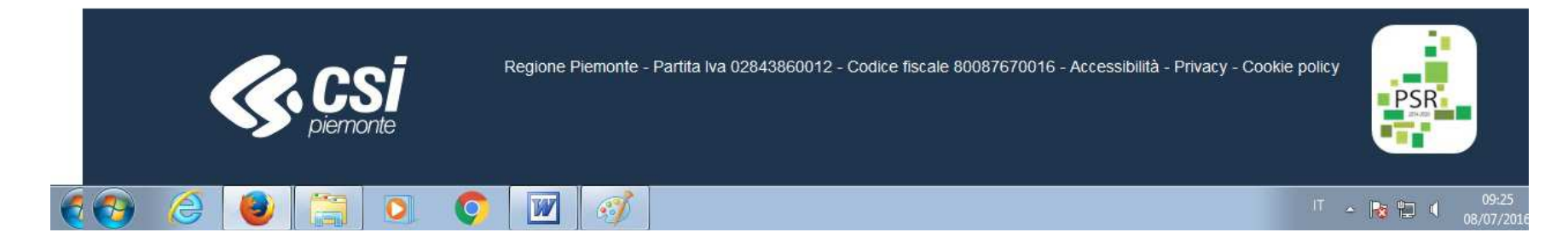

## 6) Inserire il CUUA del beneficiario:

| Elle Modifica ⊻isualizza <u>O</u> ronologia S <u>e</u> gnalibri <u>S</u> trumenti <u>A</u> iuto |                                     |                          |                                | × |
|-------------------------------------------------------------------------------------------------|-------------------------------------|--------------------------|--------------------------------|---|
| Intranet - Regione Piemonte 🗙 🔠 Sito ufficiale della Regi 🗴 SP Sistema Piemon                   | te - Pr 🗙 👹 Sistema Piemonte - An 🗙 | 🪾 Comunica Regione Pie 🗴 | myMail - Messaggi - c.savi 🗙 🕂 |   |
| < 👁 www.sistemapiemonte.it/psrpratiche/nuovoprocedimento/ricercaBandoSingolo.do                 | ▼ C                                 | Cerca                    | ☆ 自 🕹 🏫 🗄                      | = |
| Sistemapiemonte                                                                                 |                                     |                          |                                |   |
| Programma Sviluppo Rurale 2014-2020                                                             |                                     |                          |                                |   |
| Home / Elenco bandi / Dettaglio bando                                                           |                                     |                          | Utente 🛓 CECILIA SAVIO         | D |

| 🖸 NUOVA DOMANDA (SELEZION | NE ATTRAVERSO IL CUAA) |
|---------------------------|------------------------|
| CUAA                      | 80087670016            |
| indietro                  | prosegui               |

# 7) Confermare con: "prosegui"

| Eile Modifica ⊻isualizza <u>C</u> ronologia S <u>e</u> gnal | ibri <u>S</u> trumenti <u>A</u> iuto                  |                                             |                                         |
|-------------------------------------------------------------|-------------------------------------------------------|---------------------------------------------|-----------------------------------------|
| Intranet - Regione Piemonte 🗴 🔠 Sito uffic                  | iale della Regi 🗙 📴 Sistema Piemonte - Pr 🗙 🐯         | Sistema Piemonte - An 🗙 🛛 🚾 Comunica Region | ie Pie 🗙 myMail - Messaggi - c.savi 🗴 🕂 |
| www.sistemapiemonte.it/psrpratiche/nuo                      | voprocedimento/ricercaBandoSingolo.do                 | 🔻 🥙 🔍 Cerca                                 | ☆ 自 ♣ 余 ☰                               |
| Sistemapiemonte                                             |                                                       |                                             |                                         |
| Programma Sviluppo Rur                                      | CONFERMA NUOVO PROCEDIMENTO                           |                                             | ×                                       |
| Home / Elenco bandi / Dettaglio bando                       | Stai cercando di creare un nuovo procedimento per l'a | izienda selezionata, vuoi continuare ?      | Utente 🛓 CECILIA SAVIO                  |
| CUAA 80067                                                  | 670016                                                | si, piusegui                                | prosegui                                |

8) Se il fascicolo aziendale è corretto, Il sistema presenta una schermata di dati identificativi, cliccare conferma per proseguire

|    |          | Programma                                           | Sviluppo                                              | Rurale                         | 2011-2020                         |                       |                |              |              |                                                   |          |
|----|----------|-----------------------------------------------------|-------------------------------------------------------|--------------------------------|-----------------------------------|-----------------------|----------------|--------------|--------------|---------------------------------------------------|----------|
| ł¢ | Home / I | Elenco bandi / Dettag                               | glio bando / Dati io                                  | dentificativi                  | 2014-2020                         |                       |                |              |              | Utente 🏝                                          | Esci 🕞   |
| (  |          | 2016 - PSR 2014<br>In Bozza dal 08<br>Domanda di so | 4-2020 (M 12.2.<br>/07/2016 09:30:<br>stegno - In Boz | 1) Compei<br>38<br>zza dal 08/ | nsazione del m<br>07/2016 09:30:3 | ancato reddito e<br>8 | e dei costi ag | igiuntivi da | vincoli ambi | ientali nelle aree forestali dei siti Natura 2000 | ∎ 🖶 👌    |
| (  | i        | Dati<br>identificativi                              | Operazioni<br>e Impegni                               | Particel                       | e Premio                          | Dichiarazioni         | Impegni        | Allegati     | Controlli    |                                                   |          |
| 1  |          |                                                     | Ente compete                                          | ente *                         | Settore Forest                    | e                     |                |              |              |                                                   | •        |
|    |          |                                                     |                                                       | Note                           | Inserire le note                  | (al massimo 4000      | ) caratteri)   |              |              |                                                   |          |
|    |          |                                                     | Richiede                                              | ente *                         | 1                                 | A - RAPPR             | ESENTANTE      | LEGALE / TI  | TOLARE       |                                                   |          |
|    | ir       | ndietro                                             |                                                       |                                |                                   |                       |                |              |              |                                                   | conferma |
|    |          | DATI GENERAL                                        | Ì                                                     |                                |                                   |                       |                |              |              |                                                   |          |

Se invece compare la seguente schermata di errore significa che il fascicolo aziendale non è stato validato. Si ricorda che per presentare la domanda di sostegno è obbligatoria l'iscrizione all'Anagrafe agricola unica e la validazione **dei dati contenuti nel fascicolo, in data successiva al 12/03/2016**.

| E FE | p Piu visitati              |                                                                                                    |                       |                             |
|------|-----------------------------|----------------------------------------------------------------------------------------------------|-----------------------|-----------------------------|
|      |                             | Sistemapiemonte                                                                                                    |                       |                             |
|      |                             | Programma Sviluppo Rurale 2014-2020                                                                                                    |                       |                             |
| H¢   | Home / El                   | enco bando / Creazione procedimento                                                                                                    | Utente 🛔              | Esci   ור · ור Esci         |
| ¢    | CREAZ<br>Attenzi<br>Operazi | ONE PROCEDIMENTO one! one non consentita a causa del rilevamento delle seguenti anomalie:                                                |                       |                             |
| •    | Codice                      | Descrizione                                                                                                    | Messaggio             |                             |
|      | DCO01                       | Verifica che l'azienda abbia effettuato la validazione dei dati di fascicolo, che sia protocollata e non anteriore ad una data specifica | [DCO01] Dichiarazione | di consistenza non presente |
| (    |                             |                                                                                                    |                       |                             |

9) Selezionare il tab "Operazioni e impegni", spuntare l'Operazione 12.2.1 e inserire i dati di:

- Annualità: 0
- Tipo di domanda: Domanda di sostegno
- Data inizio impegno: 01/09/2016 (già proposto di default)
- Data fine impegno: 01/09/2021 (già proposto di default)
- Impegni di base: selezionare uno o più gruppi di premio, a seconda delle categorie forestali inserite in domanda

## Cliccare su Conferma

|          | Program                                                                       | na Sviluppo                                                                        | o Rurale 2                             | 014-2020                      |                  |                 |                |                      |            |                              |                                                                                                    |                       |
|----------|-------------------------------------------------------------------------------|------------------------------------------------------------------------------------|----------------------------------------|-------------------------------|------------------|-----------------|----------------|----------------------|------------|------------------------------|----------------------------------------------------------------------------------------------------|-----------------------|
| me / E   | lenco bandi / De                                                              | ttaglio bando / Ope                                                                | razioni e Impegr                       | 11                            |                  |                 |                |                      |            |                              | Utente 🌡: ſ                                                                                                    | 12.22                 |
|          | 2016 - PSR 20<br>In Bozza dal<br>Domanda di                                   | 014-2020 (M 12.)<br>014-2020 (M 12.)<br>08/07/2016 09:3(<br>sostegno - In Be       | 2.1) Compens<br>0:38<br>ozza dal 08/07 | azione del n<br>7/2016 09:30: | nancato re<br>38 | ddito e         | e dei costi ag | giuntivi da          | vincoli an | ibientali nelle aree f       | orestali dei siti Naturi                                                                                                    | a 2000 📄 🖶            |
| <b>i</b> | Dati<br>identificativi                                                        | Operazioni<br>e Impegni                                                            | Particelle<br>condotte                 | Premio                        | Dichiara         | izioni          | Impegni        | Allegati             | Controlli  |                              |                                                                                                    |                       |
| Oper     | razione                                                                       |                                                                                    | Annualità                              | Tipo Doman                    | da               | Data i<br>impeg | nizio<br>Jno   | Data fine<br>impegno |            | Numero domanda<br>precedente | Impegni di base                                                                                                    | Impegni<br>aggiuntivi |
|          | 12.2.1.F.4A<br>del mancato<br>costi aggiuni<br>ambientali nu<br>forestali dei | Compensazione<br>reddito e dei<br>tivi da vincoli<br>elle aree<br>siti Natura 2000 | 0                                      | Domanda                       | di So: 🔻         | 01/0            | 99/20          | 01/09/2              | 0          |                              | <ul> <li>Gruppo 1:<br/>Abetine, Lariceti,<br/>Peccete,<br/>Robinieti,Querco-<br/>carpineti, Cerrete</li> <li>Gruppo 2: Acero-<br/>tiglio-frassineti,<br/>Faggete,<br/>Querceti di<br/>rovere,<br/>Rimboschimenti</li> <li>Gruppo 3: Altre<br/>categorie</li> </ul> |                       |

10) Selezionare il tab "Particelle condotte": viene presentato l'elenco delle particelle che risultano in conduzione sul fascicolo aziendale. N.B. Per l'operazione 12.2.1 l'unico "codice suolo" ammissibile è "650-Bosco"

| Dati    | i<br>ntificativi                                                                  | Opera<br>e Impe | zioni<br>ani                     | Pa                     | rticelle<br>ndotte    | Premio                                                   | Dichiara                                          | azioni Impe                     | egni Allegati Contro                      | Ali                                               |              |             |          |       |
|---------|-----------------------------------------------------------------------------------|-----------------|----------------------------------|------------------------|-----------------------|----------------------------------------------------------|---------------------------------------------------|---------------------------------|-------------------------------------------|---------------------------------------------------|--------------|-------------|----------|-------|
|         | Inneativi                                                                         | s impo          | gin                              |                        | nuone                 |                                                          |                                                   |                                 |                                           |                                                   |              |             |          |       |
|         |                                                                                   |                 |                                  |                        |                       |                                                          |                                                   |                                 |                                           |                                                   |              |             |          |       |
|         |                                                                                   |                 |                                  |                        |                       |                                                          |                                                   |                                 |                                           |                                                   |              |             |          | III • |
|         |                                                                                   |                 |                                  |                        |                       |                                                          |                                                   |                                 |                                           |                                                   |              |             |          |       |
| ha 1 di | 1 (6 risultati)                                                                   |                 | -                                |                        | _                     |                                                          |                                                   | 1                               |                                           |                                                   |              | 1           |          |       |
| ~       | Comune                                                                            | S7              | Fal                              | Part                   | Cond                  | Zona Alt                                                 | Sup Util                                          | Cod Suolo                       | Occupazione del suolo                     | Sup Ammissibile                                   | Sup Impegno  | 12.2.1.F.4A | L.       |       |
|         | oomenie                                                                           |                 | .9                               |                        | oona                  | Constant.                                                | cap.out.                                          |                                 |                                           | cup. plilliosisile                                | cap. impegne |             | Cruppo 2 | Gr    |
|         |                                                                                   |                 |                                  |                        |                       |                                                          |                                                   |                                 |                                           |                                                   |              | Gruppo 1    | Gruppo 2 |       |
|         | BOSIO<br>(AL)                                                                     |                 | 24                               | 3                      | 6                     | Montagna                                                 | 1,1718                                            | 650                             | BOSCO                                     | 1,1718                                            | 1            | Gruppo 1    | Gruppo z |       |
|         | BOSIO<br>(AL)<br>BOSIO<br>(AL)                                                    |                 | 24<br>24                         | 3                      | 6                     | Montagna<br>Montagna                                     | 1,1718                                            | 650<br>650                      | BOSCO<br>BOSCO                            | 1,1718                                            |              | Gruppo 1    | Gruppo z |       |
|         | BOSIO<br>(AL)<br>BOSIO<br>(AL)<br>BOSIO<br>(AL)                                   |                 | 24<br>24<br>24                   | 3<br>4<br>5            | 6<br>6                | Montagna<br>Montagna<br>Montagna                         | 1,1718<br>12,5165<br>0,2848                       | 650<br>650<br>650               | BOSCO<br>BOSCO<br>BOSCO                   | 1,1718<br>12,5165<br>0,2848                       |              | Gruppo 1    |          |       |
|         | BOSIO<br>(AL)<br>BOSIO<br>(AL)<br>BOSIO<br>(AL)<br>BOSIO<br>(AL)                  |                 | 24<br>24<br>24<br>24<br>24       | 3<br>4<br>5<br>15      | 6<br>6<br>6           | Montagna<br>Montagna<br>Montagna<br>Montagna             | 1,1718<br>12,5165<br>0,2848<br>11,7470            | 650<br>650<br>650<br>650        | BOSCO<br>BOSCO<br>BOSCO<br>BOSCO          | 1,1718<br>12,5165<br>0,2848<br>11,7470            |              | Gruppo 1    |          |       |
|         | BOSIO<br>(AL)<br>BOSIO<br>(AL)<br>BOSIO<br>(AL)<br>BOSIO<br>(AL)<br>BOSIO<br>(AL) |                 | 24<br>24<br>24<br>24<br>24<br>24 | 3<br>4<br>5<br>15<br>5 | 6<br>6<br>6<br>6<br>6 | Montagna<br>Montagna<br>Montagna<br>Montagna<br>Montagna | 1,1718<br>12,5165<br>0,2848<br>11,7470<br>12,2120 | 650<br>650<br>650<br>650<br>650 | BOSCO<br>BOSCO<br>BOSCO<br>BOSCO<br>BOSCO | 1,1718<br>12,5165<br>0,2848<br>11,7470<br>12,2120 |              |             |          |       |

Per operare sulle particelle ci sono alcuni strumenti utili: con il pulsante in alto a destra si possono selezionare/deselezionare le colonne visibili in elenco; con il pulsante in alto a sinistra si possono aggiungere filtri per vari criteri (esempio: filtrare solo le particelle con occupazione del suolo "bosco").

11) Inserire per ogni particella la superficie di impegno e il gruppo di premio. La modifica può essere fatta per una particella singola o per una selezione multipla, utilizzando i segni di spunta e cliccando sul pulsante "Modifica" (icona con la matita in alto a sinistra dell'elenco). Al termine della modifica cliccare su Conferma. N.B. Per ogni particella è obbligatorio indicare:

- la superficie di impegno: di default viene proposta uguale alla superficie ammissibile, ma si può impostare anche una superficie minore (non è invece possibile inserire una superficie maggiore di quella indicata nella colonna "sup. ammissibile")
- -12.2.1.F.4A une Sz Fgl Part Cond Zona Alt. Sup.Util. Cod. Suolo Occupazione del suolo Sup. Ammissibile Sup. Impegno Gruppo 1 Gruppo 2 Gruppo 3 . 0 V 24 3 6 Montagna 1,1718 650 BOSCO 1.1718 1,1718 100 V 0 6 Montagna 12,5165 650 BOSCO 24 4 12,5165 12,5165 Z 177 0 24 5 6 0,2848 650 0,2848 0,2848 Montagna BOSCO V 177 0 1 24 15 6 Montagna 11,7470 650 BOSCO 11,7470 11,7470 0 1 171 26 5 6 Montagna 12,2120 650 BOSCO 12,2120 12,2120 1 0 6 11,8310 650 11,8310 26 6 Montagna BOSCO 11,8310 . indietro conferma
- il gruppo di indennità: per ogni particella è obbligatorio indicare uno e un solo gruppo

Se su una particella si devono inserire più gruppi di indennità, occorre frazionarla in tante parti quanti sono i gruppi di premio. Si seleziona la particella e si clicca sul pulsante "fraziona" (icona con zig zag), poi si indica la superficie di una delle due frazioni. Cliccando su conferma, le superfici vengono aggiornate e nell'elenco si vedono le due frazioni.

| Dati<br>ident        | ificativ | i el                 | erazioni<br>ipegni | Particelle<br>condotte | Premio               | Dichiarazio       | oni Impegni            | Allegati | Controlli     |                     |                                     |                                     |
|----------------------|----------|----------------------|--------------------|------------------------|----------------------|-------------------|------------------------|----------|---------------|---------------------|-------------------------------------|-------------------------------------|
|                      |          |                      |                    |                        |                      |                   |                        |          |               |                     |                                     |                                     |
|                      |          |                      |                    |                        |                      |                   |                        |          |               |                     |                                     |                                     |
|                      |          |                      |                    |                        |                      |                   |                        |          |               |                     |                                     | <b></b> +                           |
| omune                | Sz       | FgI P                | rt Conc            | Zona Alt.              | Sup.Util.            | Cod. Suolo        | Occupazione d          | el suolo | Sup. Ammissib | ile (ha)            | Frazione 1<br>Sup. ammissibile (ha) | Frazione 2<br>Sup. ammissibile (ha) |
| omune<br>OSIO<br>IL) | Sz       | <b>Fgl P</b><br>24 4 | rt Conc<br>6       | Zona Alt.<br>Montagna  | Sup.Util.<br>12,5165 | Cod. Suolo<br>650 | Occupazione d<br>BOSCO | el suolo | Sup. Ammissib | ile (ha)<br>12,5165 | Frazione 1<br>Sup. ammissibile (ha) | Frazione 2<br>Sup. ammissibile (ha) |

Se sulla particella era già stato assegnato un gruppo di indennità o una superficie di impegno, il frazionamento è bloccato: per poterlo fare occorre modificare la particella cancellando la superficie di impegno e deselezionando il gruppo di indennità.

12) CALCOLO DEL PREMIO: selezionare il tab "Premio" e poi il pulsante "Calcola premio". Verificare che l'importo complessivo del premio annuale calcolato non sia inferiore a 500 euro, altrimenti non sarà possibile presentare la domanda.

| Identifice                           | tivi e Impegni             | condotte         |          |                |                        |         |                     |     |                   |                |
|--------------------------------------|----------------------------|------------------|----------|----------------|------------------------|---------|---------------------|-----|-------------------|----------------|
|                                      |                            |                  |          |                |                        |         |                     |     |                   |                |
| alcola Dromic                        |                            |                  |          |                |                        |         |                     |     |                   |                |
| licola Premio                        |                            |                  |          |                |                        |         |                     |     |                   |                |
|                                      |                            |                  |          |                |                        |         |                     |     |                   |                |
| PILOGO PRE                           | EMI CALCOLATI SU           | LLE SUPERFICI    |          | 9              |                        |         |                     |     |                   |                |
|                                      | Classe di pren             | lio associata    |          |                |                        |         |                     |     |                   |                |
| perazione                            | Codice                     | Descrizione      |          | Superficie imp | egno (ha)              | Superfi | cie a premio (ha)   | Pre | mio unitario a ha | Importo premio |
| 2.2.1.F.4A                           | 12.2.1-0000 <mark>1</mark> | BOSCO / GRUP     | PO_1     |                | 26, <mark>1</mark> 851 |         | 26,18               | 51  | 40,00             | 1.047,40       |
| .2.1.F.4A                            | 12.2.1-00002               | BOSCO / GRUP     | PO_2     |                | 11,7470                |         | <mark>11</mark> ,74 | 70  | 30,00             | 352,41         |
|                                      | 12.2.1-00003               | BOSCO / GRUP     | PO_3     |                | 11,8310                |         | 11,83               | 10  | 20,00             | 236,62         |
| .2.1.F.4A                            |                            |                  |          |                |                        |         |                     |     |                   |                |
| 2.2.1.F.4A                           |                            |                  |          |                |                        |         |                     |     |                   | 1.636,43       |
| 2.2.1.F.4A                           |                            |                  |          |                |                        |         |                     |     |                   | 1.636,43       |
| 2.2.1.F.4A                           | LESSIVO                    |                  |          |                |                        |         |                     |     |                   | 1.636,43       |
| 2.2.1.F.4A<br>EMIO COMP<br>perazione | LESSIVO                    | Superficie a pre | mio (ha) |                |                        | UBA a   | premio              |     | Importo premio    | 1.636,4:       |

1.636,43

13) Il quadro Dichiarazioni prevede una prima parte di "dichiarazioni standard" valide per tutte le misure del PSR 2014-2020 :

|    | Dati<br>identificativi                                                              | Operazioni<br>e Impegni                                                                           | Particelle<br>condotte                                                                               | Premio                                                                             | Dichiarazioni                                                                                                    | Impegni                                                                              | Allegati                                                                          | Controlli                                                                             |                                                                                                    |
|----|-------------------------------------------------------------------------------------|---------------------------------------------------------------------------------------------------|----------------------------------------------------------------------------------------------------|------------------------------------------------------------------------------------|----------------------------------------------------------------------------------------------------|--------------------------------------------------------------------------------------|-----------------------------------------------------------------------------------|---------------------------------------------------------------------------------------|----------------------------------------------------------------------------------------------------|
| od | ifica                                                                               |                                                                                                   |                                                                                                    |                                                                                    |                                                                                                    |                                                                                      |                                                                                   |                                                                                       |                                                                                                    |
| cr | niedente dichia                                                                     | ira:                                                                                              |                                                                                                    |                                                                                    |                                                                                                    |                                                                                      |                                                                                   |                                                                                       |                                                                                                    |
|    | che tutti gli si<br>dichiarazione                                                   | ati, qualità pers<br>sostitutiva di ce                                                            | onali e fatti dic<br>ertif <mark>ic</mark> azioni e d                                                | hiarati nella j<br>ell'atto di not                                                 | oresente domanda s<br>orietà ai sensi degli                                                                              | sono veritieri<br>articoli 38, 46                                                    | e che le dichi<br>5 e 47 <mark>del D</mark> P                                     | arazioni conte<br>R 445/2000 e                                                        | enute nella domanda e nei relativi allegati sono rese a titolo di<br>s.m.i. sotto la propria personale responsabilità;                                                                                                    |
|    | di essere cor<br>stessi, nonch<br>degli aiuti pre                                   | nsapevole delle<br>é dell'esibizione<br>evisti dalla norma                                        | sanzioni penali<br>di un atto con<br>ativa comunita                                                  | previste al s<br>tenente dati<br>ia e naziona                                      | ensi dell'articolo 76<br>non più rispondenti<br>le in materia;                                                           | del DPR 445<br>a verità; per                                                         | /2000 in caso<br>le ipotesi di fa                                                 | o di rilascio di<br>alsità in atti e i                                                | dichiarazioni mendaci, di formazione di atti falsi od uso degli<br>rilascio di dichiarazioni mendaci anche in relazione alla perdita                                                                                                    |
|    | di essere cor<br>emergesse la                                                       | nsapevole della<br>a non veridicità d                                                             | decadenza dai<br>del contenuto d                                                                     | benefici pre<br>lella dichiara                                                     | vista dall'articolo 75<br>zione;                                                                                         | del DPR 445                                                                          | /2000 qualor                                                                      | a in consegue                                                                         | enza del controllo di cui all'articolo 71 del medesimo DPR                                                                                                    |
|    | di essere info<br>per le finalità<br>s.m.i., anche                                  | ormato che la Re<br>del bando e pe<br>con l'ausilio di r                                          | egione Piemon<br>r scopi istituzio<br>nezzi elettronic                                               | te, Arpea, Ag<br>nali, secondo<br>i e comu <mark>nqu</mark> e                      | jea e le Autorità Cor<br>o correttezza, nel ris<br>e automatizzati;                                                      | mpetenti conr<br>petto del Dec                                                       | nesse al pres<br>reto legislativ                                                  | ente bando tr<br>vo 30 giugno 2                                                       | atteranno i dati personali forniti dai beneficiari esclusivamente<br>2003, n. 196 "Codice in materia di protezione dei dati personali'                                                                                                    |
|    | di essere info<br>Direzione - S<br>avverrà a cur<br>limiti necessa<br>l'espletament | ormato che, ai se<br>ettore destinata<br>ra dei dipendent<br>iri agli adempime<br>o del procedime | ensi dell'articol<br>rio della prese<br>il incaricati, cor<br>enti relativi all'e<br>ento amministra | o 13 del DLg<br>nte domanda<br>n l'utilizzo di p<br>esecuzione d<br>ativo in ogget | s 196/2003, il tratta<br>, finalizzato unicame<br>procedure anche ele<br>elle predette attività<br>tto e la loro mancata | mento dei da<br>ente all'esplet<br>ettroniche e ci<br>, anche in ca<br>a indicazione | ti personali fo<br>amento delle<br>omunque aut<br>so di eventua<br>preclude il su | orniti in questa<br>attività istituzi<br>omatizzate, id<br>ile comunicazi<br>o avvio; | a sede o comunque acquisiti a tal fine dalla Regione Piemonte -<br>ionali connesse al presente procedimento di finanziamento,<br>onee a garantirne la sicurezza e la riservatezza, nei modi e nei<br>one a terzi. Il conferimento dei dati è indispensabile per |
|    | di essere info<br>l'aggiorname<br>destinatario o                                    | ormato che gli so<br>nto e la cancella<br>della presente d                                        | ono riconosciul<br>azione, se inco<br>omanda;                                                        | i i diritti di cu<br>npleti, errone                                                | i all'articolo 7 del Di<br>ei, o raccolti in viola                                                                       | gs 196/2003<br>zione di legge                                                        | , in particolar<br>e, nonché di c                                                 | e il diritto di ac<br>opporsi <mark>a</mark> l loro                                   | ccedere ai propri dati personali, di chiederne la rettifica,<br>trattamento per motivi legittimi rivolgendo le richieste al Settore                                                                                                    |
|    | di essere cor<br>conseguenze                                                        | nsapevole delle<br>e derivanti dall'in                                                            | finalità, delle c<br>osservanza de                                                                   | ondizioni e de<br>gli adempime                                                     | elle modalità che re<br>enti specificati nel P                                                                           | golano la corr<br>SR, nei relati                                                     | responsione o<br>vi documenti                                                     | degli aiuti prev<br>attuativi e nel                                                   | visti dal PSR del Piemonte e di essere informato delle<br>presente bando;                                                                                                    |
|    | di essere a c<br>prima citati e                                                     | onoscenza dei r<br>introdotte con s                                                               | egolamenti del<br>uccessivi rego                                                                     | l'Unione Euro<br>lamenti e dis                                                     | opea numeri <mark>13</mark> 03/2<br>posizioni comunitari                                                                 | 013, 1305/20<br>e e/o naziona                                                        | )13 <mark>e 13</mark> 06/20<br>Ili;                                               | 013 e di accet                                                                        | tare sin d'ora eventuali modifiche al regime di cui ai regolamen                                                                                                    |
|    | di essere info<br>indicazioni de<br>disguidi in og                                  | ormato che la Re<br>el recapito forniti<br>ni modo imputal                                        | egione Piemon<br>I dal richiedent<br>bili a fatto di te                                              | te, Arpea e g<br>e, oppure da<br>rzi, a caso fo                                    | li Enti istruttori com<br>mancata o tardiva<br>rtuito o forza maggio                                                     | peten <mark>t</mark> i non si<br>comunicazion<br>pre;                                | assumono la<br>le del cambia                                                      | i responsabilit<br>mento dei dat                                                      | à per la perdita di comunicazioni dipendenti da inesatte<br>i anagrafici riportati indicato nella domanda né per eventuali                                                                                                    |
|    |                                                                                     |                                                                                                   |                                                                                                    |                                                                                    |                                                                                                    |                                                                                      |                                                                                   |                                                                                       |                                                                                                    |

14) Nella seconda parte del quadro Dichiarazioni dopo la dicitura "Il richiedente dichiara inoltre :", sono contenute le dichiarazioni all'Operazione 12.2.1 . E' importante compilarle con attenzione, perchè sulla base delle dichiarazioni verranno verificati i punteggi sulla base dei criteri di selezione. Per il criterio di selezione 4 (gestione attiva delle superfici), laddove pertinente, è sufficiente indicare una comunicazione di taglio.

|        | di essere in possesso di certificazione GFS, secondo il sistema , con codice di licenza o codice identificativo n.                                                                                                    |
|--------|----------------------------------------------------------------------------------------------------|
|        | di non essere in possesso di certificazione GFS                                                                                                    |
| er l'a | ttribuzione del punteggio relativo al criterio di selezione n. 4 (Gestione attiva delle superfici), il richiedente dichiara:                                                                                                    |
|        | di dimostrare la gestione attiva delle superfici inserite in domanda tramite le comunicazioni e/o istanze di autorizzazione al taglio in bosco, presentate in data successiva al 1°<br>settembre 2011, identificabili in banca dati (PRIMPA) con il seguente numero di istanza:                                                                              |
|        | di dimostrare la gestione attiva delle superfici inserite in domanda con interventi eseguiti in attuazione del Piano Forestale Aziendale (approvato o adottato, nei casi in cui è prevista<br>l'adozione, e presentato per l'approvazione) denominato . L'intervento è identificabile in banca dati (PRIMPA) con il seguente numero di<br>istanza:           |
|        | di dimostrare la gestione attiva delle superfici inserite in domanda con interventi eseguiti in attuazione di altro strumento di pianificazione forestale approvato dalla Giunta regionale<br>denominato . L'intervento è identificabile in banca dati (PRIMPA) con il seguente numero di istanza:                                                           |
|        | nessuna gestione attiva dimostrabile in data successiva al 1° settembre 2011                                                                                                    |
| richi  | edente dichiara inoltre:                                                                                                    |
|        | di essere consapevole che eventuali forme di gestione associata costituite ai fini della presentazione della domanda, nonchè eventuali contratti di affitto o comodato stipulati ai fini<br>della presentazione della domanda, dovranno essere registrati entro 20 giorni dalla notifica di ammissione a finanziamento, pena la revoca del sostegno concesso |
| 1000   | di sen contro la popularia dello condizioni indicato di cui el sunte precedente                                                                                                    |

15) Analogamente al quadro "Dichiarazioni" il quadro "Impegni" contiene una prima parte di "impegni standard" del PSR 2014-2020, mentre nella seconda parte dopo la dicitura "Si impegna inoltre :", sono contenute le dichiarazioni relative all'Operazione 12.2.1. Non occorre compilare nulla, basta dare "Conferma".

|                      | Dati<br>identificativi                                                                             | Operazioni<br>e Impegni                                                                             | Particelle<br>condotte                                                   | Premio                                                           | Dichiarazioni                                                                    | Impegni                                                                  | Allegati                                                               | Controlli                                                             |                                                                                                    |
|----------------------|----------------------------------------------------------------------------------------------------|----------------------------------------------------------------------------------------------------|--------------------------------------------------------------------------|------------------------------------------------------------------|----------------------------------------------------------------------------------|--------------------------------------------------------------------------|------------------------------------------------------------------------|-----------------------------------------------------------------------|----------------------------------------------------------------------------------------------------|
|                      |                                                                                                    |                                                                                                    |                                                                          |                                                                  |                                                                                  |                                                                          |                                                                        |                                                                       |                                                                                                    |
| ich                  | niedente si imp                                                                                    | pegna:                                                                                              |                                                                          |                                                                  |                                                                                  |                                                                          |                                                                        |                                                                       |                                                                                                    |
|                      | ornire, nel rispet                                                                                 | to delle vigenti n<br>Ittività istituziona                                                          | orme di legge,<br>li comprese qu                                         | ogni informa                                                     | azione ritenuta nec<br>arie al sistema di m                                      | essaria dalla l                                                          | Regione Pien                                                           | ionte, da Arpe<br>Ielle attività pr                                   | a e dagli Enti istruttori competenti, per il corretto ed efficace<br>eviste dal Reg (CE) 1306/2013 e s m i                      |
| tti<br>1<br>es<br>1d | vità di ispezione<br>306/2013 e rela<br>pinte qualora ur<br>allegare tutta la<br>non ammissibilità | , le verifiche ed<br>tivi Atti delegati<br>n controllo in loco<br>documentazione<br>a della domanda | i controlli previ<br>e Regolamenti<br>o non possa es<br>e prevista dal t | sti, nonché a<br>di attuazione<br>ssere effettua<br>pando consaj | tutta la document<br>e e DPR 445/2000<br>ato per cause impu<br>pevole che la man | azione che rite<br>e s.m.i. Ai sen<br>itabili al benef<br>cata o incompl | errà necessar<br>nsi dell'art. 59<br>liciario o a chi<br>leta presenta | ia ai fini dell'is<br>del Reg. UE<br>ne fa le veci.<br>zione della do | ruttoria e dei controlli previsti, ai sensi dei Reg. (UE) 1305/20<br>306 del 2013 , la domanda o le domande in oggetto sono<br> |
| I C                  | omunicare temp                                                                                     | estivamente eve                                                                                     | entuali variazioi                                                        | ni a quanto d                                                    | lichiarato nella <mark>d</mark> or                                               | nanda di aiuto                                                           | , in particolar                                                        | e in relazione                                                        | al possesso dei requisiti richiesti,                                                                                            |
| d                    | aggiornare, in c                                                                                   | aso di variazioni                                                                                   | , il Fascicolo A                                                         | ziendale pre:                                                    | sente nell'Anagrafe                                                              | e Agricola del                                                           | Piemonte;                                                              |                                                                       |                                                                                                    |
| d                    | aggiornare, in c                                                                                   | aso di variazioni                                                                                   | , l'IBAN relativo                                                        | al proprio c                                                     | onto corrente, indi                                                              | cato nel Fasci                                                           | colo Aziendal                                                          | e presente ne                                                         | l'Anagrafe Agricola del Piemonte.                                                                                               |
| ich                  | niedente si imp                                                                                    | oegna inoltre:                                                                                      |                                                                          |                                                                  |                                                                                  |                                                                          |                                                                        |                                                                       |                                                                                                    |
|                      | a se a del se se a la fina se a                                                                    | a must a behaltmanka at a                                                                           |                                                                          |                                                                  | the second of second                                                             |                                                                          |                                                                        |                                                                       | (i) a dalla dirattiva 02/42/CEE (Habitat) in Dagiona Diamonta                                                                   |

#### 16) Il quadro "Allegati"

Per attivare le caselle con la crocetta, selezionare **modifica** in cima pagina, selezionare l'allegato che si vuole caricare e cliccare **conferma**, a questo punto è possibile procedere con l'upload dei documenti. Per ogni tipologia è possibile allegare più di un file (si raccomanda l'uso di file pdf, di dimensioni il più possibile contenute).

|       | Sistemapie                                      | emonte                                               |                                        |                                 |                                   |               |               |                 |                      |                                    |          |     |      |
|-------|-------------------------------------------------|------------------------------------------------------|----------------------------------------|---------------------------------|-----------------------------------|---------------|---------------|-----------------|----------------------|------------------------------------|----------|-----|------|
|       | Programn                                        | na Sviluppo                                          | o Rurale 2                             | 014-2020                        | )                                 |               |               |                 |                      |                                    |          |     |      |
| e / E | lenco bandi / Det                               | taglio bando / Alle                                  | gati                                   |                                 |                                   |               |               |                 |                      | Utente 🏝                           |          | ( F | Esci |
| 2)    | 2016 - PSR 20<br>In Bozza dal 0<br>Domanda di s | 14-2020 (M 12.<br>08/07/2016 09:3<br>sostegno - In B | 2.1) Compens<br>0:38<br>ozza dal 08/07 | A<br>azione del<br>7/2016 09:30 | mancato reddito<br>:38            | e dei costi   | aggiuntivi d  | a vincoli aml   | pientali nelle a     | ree forestali dei siti Natura 2    | 000      |     | •    |
| 1     | Dati<br>identificativi                          | Operazioni<br>e Impegni                              | Particelle condotte                    | Premio                          | Dichiarazioni                     | Impegni       | Allegati      | Controlli       |                      |                                    |          |     |      |
|       |                                                 |                                                      |                                        |                                 |                                   |               |               |                 |                      |                                    |          |     |      |
| 100   | lifica                                          |                                                      |                                        |                                 |                                   |               |               |                 |                      |                                    |          |     |      |
| ti c  | li Enti pubblici                                | e/ di forme ass                                      | ociate di ges                          | tione con o                     | rgani collegiali                  |               |               |                 |                      |                                    |          |     |      |
|       | Atto dell'orga                                  | ino competente                                       | dell'Ente p <mark>u</mark> bbl         | ico, che ratifi                 | ica <mark>la d</mark> ecisione di | accedere al s | sostegno, ass | ume gli impeg   | ini e autorizza il l | egale rappresentante a proced      | ere      |     |      |
|       | Atto dell'orga                                  | ino competente                                       | della forma ass                        | ociata di ges                   | stione, che ratifica              | la decisione  | di accedere a | il sostegno, as | ssume gli impegr     | ni e autorizza il legale rappreser | ntante a |     |      |
|       | procedere                                       |                                                      |                                        |                                 |                                   |               |               |                 |                      |                                    |          |     |      |
|       | procedere                                       | cnica                                                |                                        |                                 |                                   |               |               |                 |                      |                                    |          |     |      |

17) Il quadro "Controlli" permette ai Beneficiari di verificare eventuali anomalie: nella colonna Esito la spunta verde vuol dire che il controllo ha avuto esito positivo, l'icona rossa con la X o il divieto, indica che il controllo ha avuto esito negativo (se non sanato, non sarà possibile trasmettere la domanda di sostegno), l'icona gialla indica un warning, il controllo segnala un'anomalia, sanabile anche successivamente.

|          | n na hinn an an a <b>a</b> r an 1878 -                                                                                                    |           |                                                                                                    |
|----------|----------------------------------------------------------------------------------------------------|-----------|----------------------------------------------------------------------------------------------------|
| l contro | olli sulla fonte Sistema di controllo regionale sono stati eseguiti il 08/07/2016 11:35:1-                                                                                                    |           | ×                                                                                                    |
|          |                                                                                                    |           |                                                                                                    |
| Codice   | Descrizione                                                                                                    | Esito     | Descrizione anomalia                                                                                                    |
| ALL01    | Verifica che gli allegati rispettino i vincoli di univocità/obbligatorietà e ove previsto i file allegati                                                                                                    | 1         |                                                                                                    |
| ANA08    | Azienda cessata 🗮                                                                                                    | 1         |                                                                                                    |
| ANA14    | Azienda con notifica di tipo bloccante 🗮                                                                                                    | 1         |                                                                                                    |
| DCO01    | Verifica che l'azienda abbia effettuato la validazione dei dati di fascicolo, che sia protocollata e non anteriore ad una data specifica i≣                                                                                                    | 2         |                                                                                                    |
| DIC01    | Verifica che le dichiarazioni rispettino i vincoli di univocità/obbligatorietà                                                                                                    | 1         |                                                                                                    |
| DID01    | Verifica che sia stata indicata l'amministrazione di competenza (Organismo<br>Delegato) e che essa sia congruente con le specifiche del bando                                                                                                    | <b>\$</b> |                                                                                                    |
| IMP01    | Verifica che gli impegni rispettino i vincoli di univocità/obbligatorietà                                                                                                    | 1         |                                                                                                    |
| IPR01    | Verifica, per ciascuna operazione a premio su superfici, che per ciascun impegno di base e impegno aggiuntivo selezionato sia stata indicata almeno una particella oggetto di tale impegno i■                                                                      | 8         | [IPR01] Per almeno un impegno del quadro impegni non esistono particelle<br>associate (visualizzare ulteriori dettagli qui a fianco) 🗮 |
| IPR03    | Verifica la congruenza dei dati inseriti nel quadro impegni annuali. Per ciascuna operazione a cui si aderisce viene verificata la correttezza e congruenza dei dati Annualità, Tipo Domanda, Data inizio impegno, Data fine impegno, Numero domanda precedente I≣ | 1         |                                                                                                    |
| PAR02    | Verifica su ciascuna particella che non sia stato dichiarata un'adesione ad una operazione, un impegno di base o un impegno aggiuntivo che non trova riscontro nel quadro impegni i≣                                                                               | 1         |                                                                                                    |
| PRE01    | Per ciascuna operazione (o Azione) a cui si aderisce viene verificato che l'importo                                                                                                    | 1         |                                                                                                    |

18) Cliccando sull'icona stampante si apre una nuova finestra ri-cliccando sull'icona stampante a sinistra è possibile ottenere un'anteprima di stampa (e una stampa) della domanda appena inserita; la domanda in formato pdf recherà la scritta "Bozza" in quanto non ancora trasmessa.

| IPE       Stato       Nome stampa       Ultimo aggiornamento         Image: Image: Ima |  |
|----------------------------------------------------------------------------------------------------|--|
| Stato     Nome stampa     Ultimo aggiornamento       Image: Domanda di Aiuto/Pagamento     Domanda di Aiuto/Pagamento                                                                                                    |  |
| Domanda di Aiuto/Pagamento                                                                                                    |  |
|                                                                                                    |  |
| Dati Operazioni Particella Premio Dichiarazioni Impegni Allegati Controlli                                                                                                    |  |
| identificativi e Impegni condotte                                                                                                    |  |

19) Cliccando l'icona "Lucchetto verde" in alto a destra, si apre una videata per rendere la domanda non più modificabile, se si conferma, il lucchetto in alto diventerà rosso. A questo punto vicino al lucchetto rosso compare un'ulteriore icona con una freccia che permetterà la trasmissione della pratica. Una volta trasmessa anche cliccando sul lucchetto rosso non si potrà tornare indietro (se invece non è ancora trasmessa cliccando sul lucchetto rosso si può ritornare alla domanda in bozza). A verifica dell'avvenuta trasmissione, effettuando un nuovo accesso, la domanda di sostegno non avrà più lo stato "in bozza", ma assumerà lo stato di "Trasmessa".

N.B. Dopo averla chiusa, ricordarsi di trasmettere la domanda entro la data di scadenza del bando (ore 23.59.59 del 29 luglio 2016)!!

Assistenza applicativa tel. 0110824455 lun - ven ore 8.00 - 18.00, festivi esclusi Mail: servizi.agricoltura@csi.it